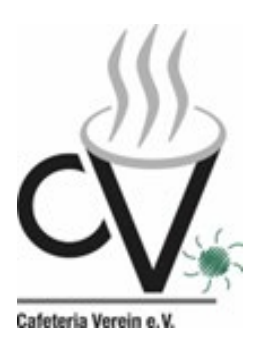

#### Wichtiger Hinweis zur Einrichtung und Handhabung

Liebe Eltern,

nachstehend erhaltet Ihr den herstellerseitigen Leitfaden zur Einrichtung des Zuganges zum Online-Portal für die Essenbestellung.

Die beiden nachfolgend ausdrücklich benannten Punkte sind UNBEDINGT zu beachten bzw. einzuhalten:

- (1) Bei der Installation und Verwendung der App werdet Ihr nach einem Standort gefragt. Hier bitte UNBEDINGT Cafeteria-Verein-Montessori eingeben.
  Wenn Ihr den Zugang über das Internet wählt (<u>https://cafeteria-verein-montessori.giro-web.de</u>) entfällt diese Abfrage.
- (2) Auf dem den Kindern ausgehändigten Blatt mit den Zugangsdaten ist ein Verwendungszweck für die Einzahlungen angegeben worden. Bitte immer und ausschließlich diesen und nur diesen Verwendungszweck zur Anwendung bringen. Ohne diesen kann Ihre Zahlung nicht Ihrem Kind zugeordnet werden. Bitte keine ergänzenden Angaben in den Verwendungszweck Ihrer Überweisung einbringen und auch nichts weglassen.

Wir hoffen, das die nachfolgende herstellerseitige Anleitung verständlich und nachvollziehbar für Sie ist und Sie keine Schwierigkeiten bei der Anmeldung haben.

Viel Erfolg

Cafeteria Verein e.V.

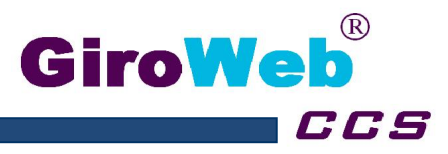

# Bestell- und Abrechnungssystem GiroWeb-Menue Anwendung GiroWeb-App

### **GiroWeb Mobile installieren (Allgemein):**

Die App lässt sich über den Google Play Store (Android) sowie den App Store (IOS) installieren. Nach dem Aufruf des Stores, muss in der Suchzeile nach dem Begriff "GiroWeb Mobile" gesucht werden. Nach der Installation sollte das App Icon auf dem Desktop des Smartphones oder Tablets angezeigt werden.

PlayStore: App Store: GiroWe Mobile PlayStore Eintrag: GiroWeb Mobile App Store Eintrag: 📲 mobilcom-debitel 🗢 11:03 Suchen Q : **Google Play**  $\leftarrow$ GiroWeb **GiroWeb Mobile** GiroWeb GmbH (unveröffentlicht) Giro Web Nord GmbH ÖFFNEN Essen & Trinken \*\*\* 4+ INSTALLIEREN Zu wenig Wertungen Diese App ist in der Entwicklungsphase. Sei einer der ersten, der sie ausprobiert, und gib Neue Versionsverlauf uns Feedback. **Funktionen** Version 1.2 Vor 1 Mon. 500+  $\bigcirc$ - Bugfix: Fehlerhafte Aktualisierung des Downloads USK ab 0 Jahren 🛈 Kontostands nach Menüauswahl Vorschau -Ŵ O 9 Heute Spiele Apps Updates Suche

GiroWeb Nord GmbH Heinkelstraße 21 30827 Garbsen Telefon: (05131) 4849960 Geschäftsführer: Thorsten Reineking Markus Mornhinweg E-Mail: info-nord@ www.giro-web.com

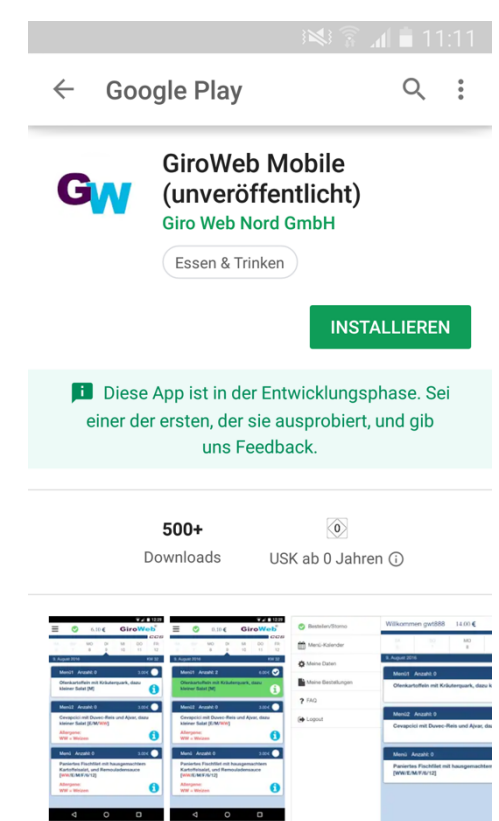

Sparkasse Hannover (BLZ 25050180) 900176628 (IBAN) DE68 2505 0180 0900 1766 28 (BIC) SPKHDE2HXXX Registergericht: Amtsgericht Hannover HRB 62510 USt.-IdNr.: DE242386381

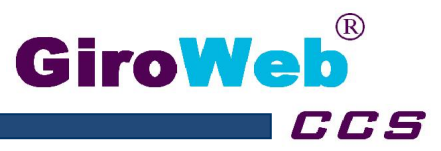

## **Bedienung (Allgemein):**

Die Bedienung der IOS- und Android-App ist analog. Für den Login wird der Benutzername und das Passwort des GiroWeb Portals benötigt. Zusätzlich muss der Standort angegeben werden (Schule/Unternehmen). Über das Standort-Eingabefeld wird die Standortsuche aufgerufen.

| Login:                       | Standortsu       | che:                    |
|------------------------------|------------------|-------------------------|
| III mobilcom-debitel 🗢 09:32 | III mobilcom-deb | itel 🗢 09:32            |
| GiroWeb®                     | <                | GiroWeb®                |
| Benutzername:                | QD               | 8                       |
| Passwort:                    | St               | andort auswählen        |
| Standort:                    | didacta          |                         |
| Sign in                      |                  |                         |
|                              | demo             |                         |
|                              | qwe              | rtzuiopü                |
|                              | asd f            | fghjklöä                |
|                              | 쇼 y >            | <pre>x c v b n m </pre> |
|                              | 123 🌐 Q          | Leerzeichen Return      |

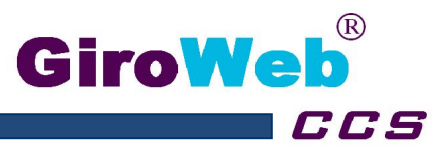

.4

Nach der Anmeldung erscheint die Menüplanoberfläche. Folgende Bedienelemente sind enthalten:

- Navigation: •
- **Bestellen-/Stornieren-Button:**
- Zeitleiste:
- Menüinformationen Anzeigen: •

20.00 € GiroWe

23

DI

24

MI

Preis: 3.00 €

Preis: 3.20 €

22

MO

Quark - Kartoffel - Auflauf veg.

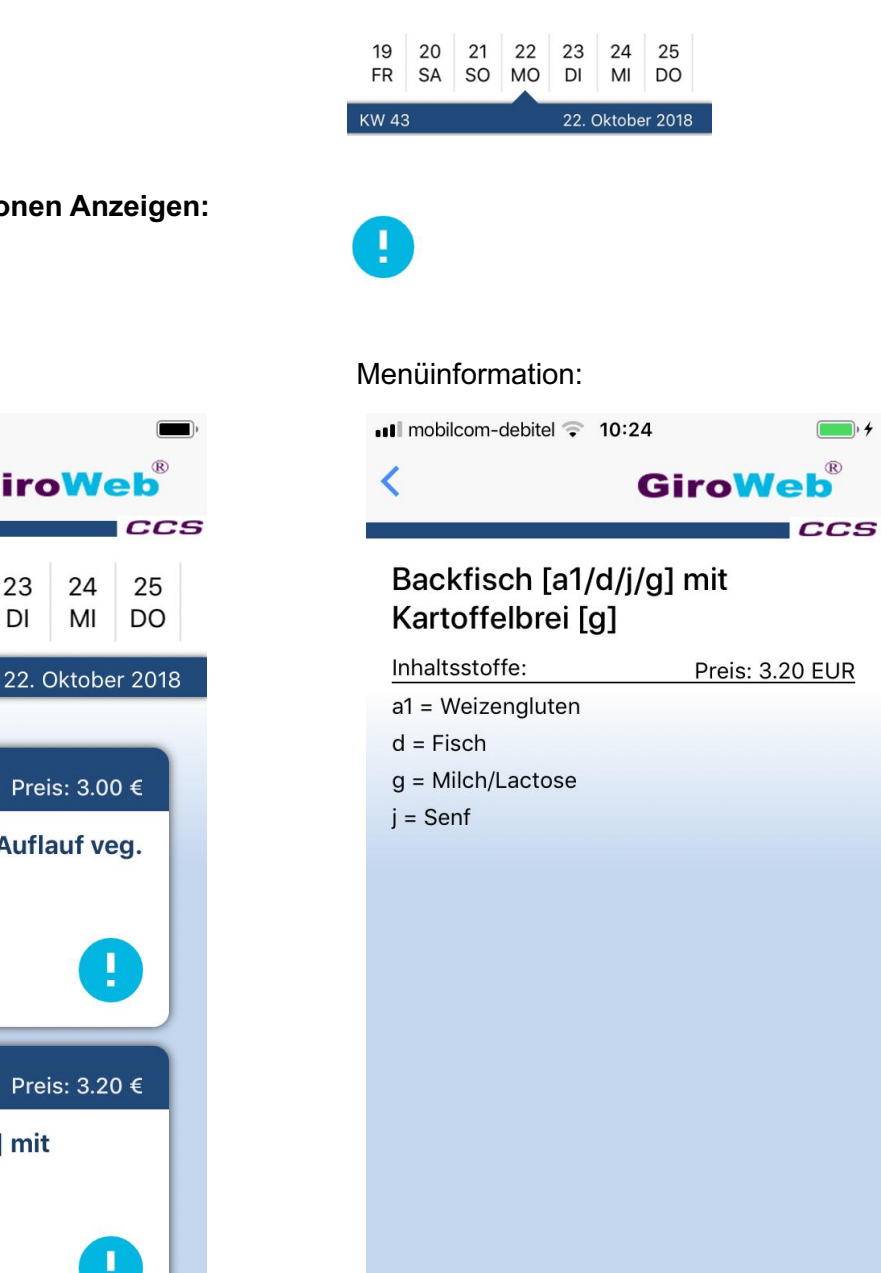

Menüplanoberfläche:

mobilcom-debitel 3G 09:35

20

SA

Dessert

Allergene: **Keine Allergene** 

21

SO

Menü 1 Anzahl: 0

Menü 2 Anzahl: 0

Kartoffelbrei [g]

Allergene: **Keine Allergene** 

Backfisch [a1/d/j/g] mit

19

FR

KW 43

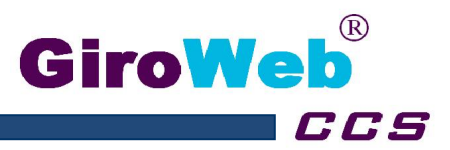

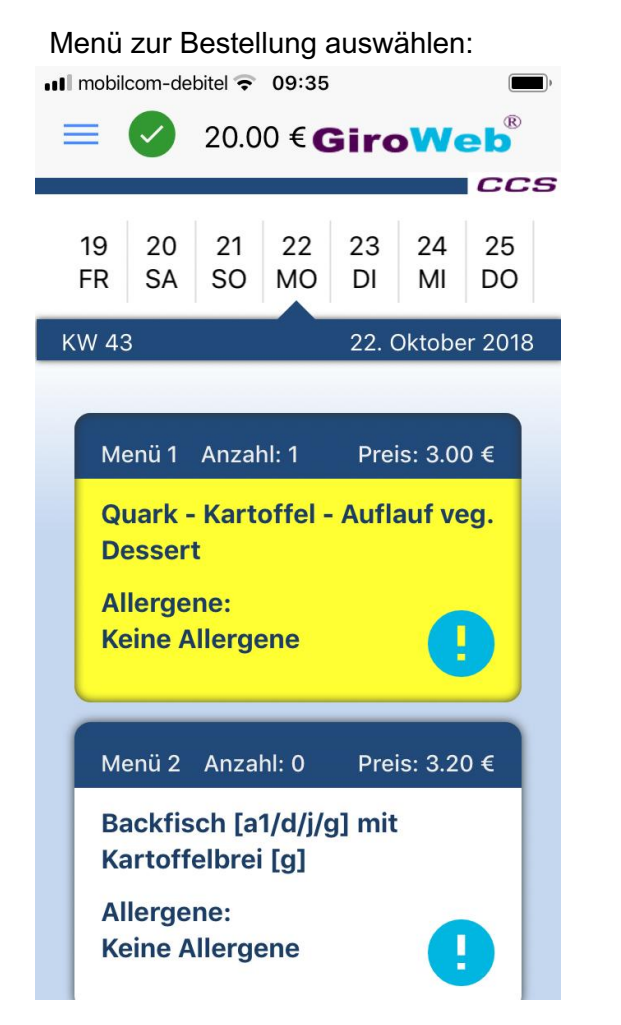

Bestellung mit dem Bestell-/Storno-Button:

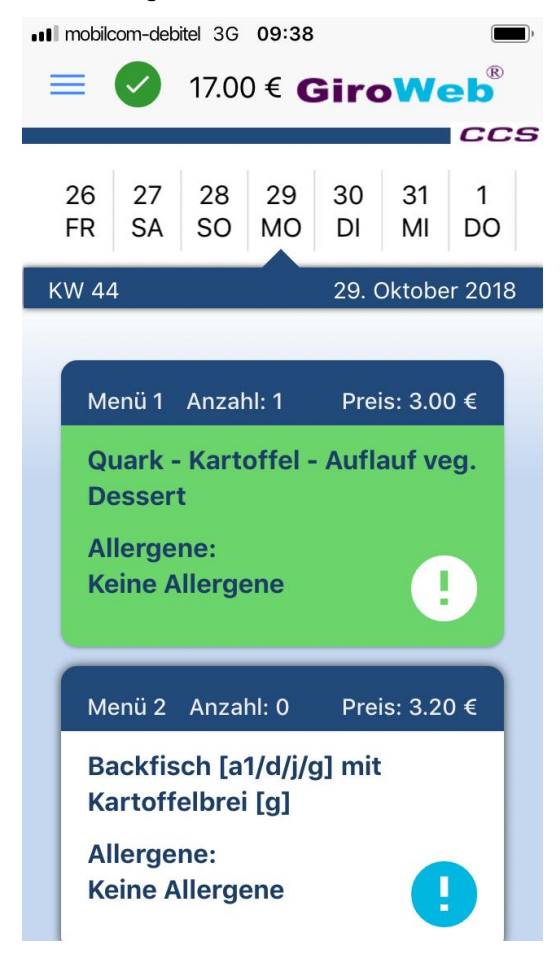

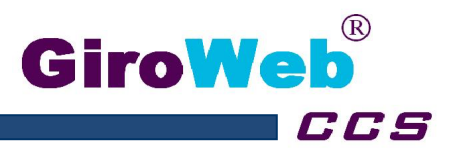

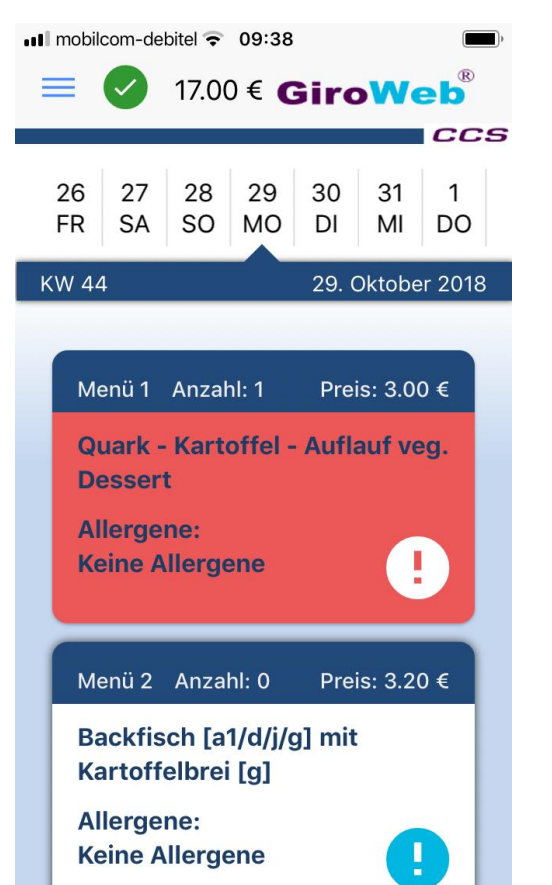

#### Menü zur Stornierung auswählen:

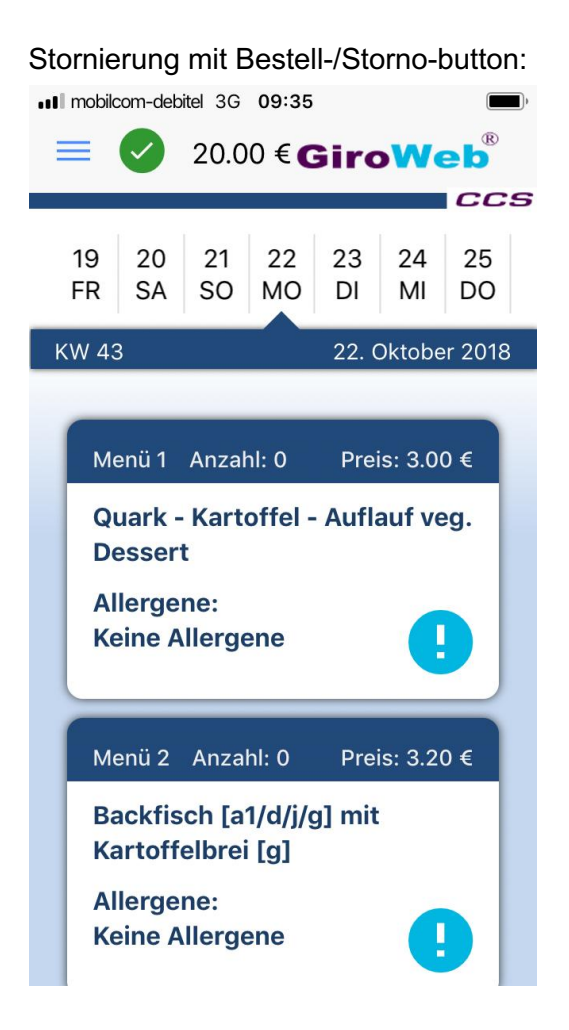